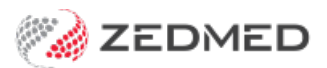

## Payment Gateway refunds

Last Modified on 03/02/2025 8:56 am AEDT

If an ePayment is made using Zedmed's Payment Gateway, a full or partial refund can be processed in two steps using the Tyro portal and Zedmed.

## Step 1 - Submit a refund in Tyro

- 1. Open your Tyro web portal.
- 2. Log into the Tyro portal using the practice Refunder account.
- 3. Select View Transaction Process Today.

| tyro                                                                                                    |        |
|----------------------------------------------------------------------------------------------------|--------|
| Home Search Batches Admin                                                                                          | Logout |
| View Orders Created Today View Transactions Processed Today Welcome Refunder, this is your first registered login. |        |
| News                                                                                                    |        |
|                                                                                                    |        |

Or select **Search** and search for the transaction.

| Home Search ▼                       | Batches  | • Adm        | arch           |            |               |                          |                          | L                      |
|-------------------------------------|----------|--------------|----------------|------------|---------------|--------------------------|--------------------------|------------------------|
| Transactions 🔹                      | Search   | for transact | ion details su | ch as amou | nt, card numb | er, customer name, etc.  |                          | Searching              |
| From                                | 8/5/202  | 4            |                |            | То            | Today                    |                          |                        |
| Quick select                        | Today    | Yesterday    | This Week      | Last Week  | This Month    | Last Month               |                          |                        |
|                                     |          |              | G              | 3          |               |                          |                          | Show less search optio |
| Payment Method                      | All Payr | ment Metho   | ds             | 0          |               | Transaction Source       | All Transaction Sources  |                        |
| ransaction Gateway<br>Response Code | All Tran | saction Gat  | eway Respor    | ise (      |               | Acquirer ID              | All Acquirer IDs         |                        |
| Transaction Type                    | All Tran | saction Typ  | es             |            |               | Gateway Entry Point      | All Gateway Entry Points |                        |
| Funding Status                      | All Fund | ding Statuse | 95             |            |               | Acquirer Batch<br>Number |                          | 0                      |
|                                     |          |              |                |            |               |                          |                          |                        |

4. Locate the transaction and select View.

| Exp | ort results to CSV C* |          |                    |                |                   |                    |                     |                       |                                         |        |
|-----|-----------------------|----------|--------------------|----------------|-------------------|--------------------|---------------------|-----------------------|-----------------------------------------|--------|
| ¥   | Transaction<br>Date   | Order ID | Order<br>Reference | Transaction ID | Payment<br>Method | Account Identifier | Transaction<br>Type | Transaction<br>Amount | Transaction<br>Gateway Response<br>Code |        |
| ~   | 23 May, 2024          |          |                    |                | Visa              |                    | Payment             | 72.62 AUD             | Approved                                | View   |
|     |                       |          |                    |                |                   |                    |                     |                       | G                                       |        |
| ~   | 23 May, 2024          |          |                    |                | Visa              |                    | Payment             | 72.62 AUD             | Approved                                | View   |
| ~   | 22 May, 2024          |          |                    |                | Visa              |                    | Payment             | 72.62 AUD             | Approved                                | View : |
| ~   | 22 May, 2024          |          |                    |                | Visa              |                    | Payment             | 72.62 AUD             | Approved                                | View 3 |
| ~   | 22 May, 2024          |          |                    |                | Visa              |                    | Payment             | 72.62 AUD             | Approved                                | View   |

5. Select Actions > Refund.

| :yro                    |                       |                                                                   |                    |                                  |         |
|-------------------------|-----------------------|-------------------------------------------------------------------|--------------------|----------------------------------|---------|
| Home Search - Batcher   | s▼ Admin▼             |                                                                   |                    | L                                | ogout   |
| <b>\$72.62</b>          | AUD                   | VISA                                                              | Captu              | red Acti                         | ions •  |
| Merchant Category       | Code 1234             | Payment Method                                                    | Visa UI            | e <b>fund</b><br>pdate Authoriza | ation   |
| Captured An             | nount \$72.62 AUD     | Card Expiry Date                                                  | 1/39               | Void Last Transactio             |         |
| Ord                     | ler ID                | Funding Method                                                    | Debit Card         |                                  |         |
| Order<br>Last Updated   | Date 23 May, 2024 9:0 | 8am<br>Sam                                                        |                    |                                  |         |
| Learn about this page 🕑 |                       |                                                                   |                    | Show A                           | All Fie |
| Transactions 🗸          |                       |                                                                   |                    |                                  |         |
| Transaction Date        | Transaction Type      | Transaction Gateway Response Code                                 | Transaction Amount |                                  |         |
| 23 May, 2024 9:08am     | Payment               | Approved                                                          |                    | \$72.62 AUD                      | Hid     |
|                         | Acquir<br>Acqu        | er Batch Number 1<br>Acquirer ID TYRO<br>Jirer Merchant ID ZEDMED |                    |                                  |         |
|                         | Acquire               | r Response Code APPROVED                                          |                    |                                  |         |

The **Refund** screen will open.

- 6. Enter the Refund Amount.
- 7. Enter a **Reference**.
- 8. Select Refund.

| tyro                                         |                                 |                                            |               |           |
|----------------------------------------------|---------------------------------|--------------------------------------------|---------------|-----------|
| Home Search- Batches-                        | Refund                          |                                            |               |           |
|                                              | You are about to refund the fol | llowing order:                             |               |           |
| • \$72.62 AUD                                | Order Date<br>Order ID          | Thursday, 23 May, 2024 09:08:28am (+10:00) | Captured      | Actions - |
| Merchant Category Coo                        | Order Amount                    | \$72.62 AUD                                | -             |           |
| Outstanding Authorized Amou<br>Captured Amou | Refund Amount:                  | 20                                         | 375xxxxxx1019 |           |
| Order 1                                      | Transaction Reference:          | Test Refund by Jason                       | t Card        |           |
| Order Dal<br>Last Updated Dat                | Tax Amount:                     | Optional                                   |               |           |
| Learn about this page GP                     |                                 |                                            |               |           |
| Transactions 🐱                               |                                 | Refund                                     | -             |           |

9. Review the confirmation.

| tyro                          |                                                                                                    |      |                    |                |           |
|-------------------------------|----------------------------------------------------------------------------------------------------|------|--------------------|----------------|-----------|
| Home Search - Batches -       | Admin <del>•</del>                                                                                                    |      |                    |                | Logout    |
|                               |                                                                                                    |      |                    |                |           |
| <b>\$72.62</b> AUD            |                                                                                                    | VISA | Part               | ially Refunded | Actions • |
| Merchant Category Code        | 1234                                                                                                    |      | Payment Method     | Visa           |           |
| Outstanding Authorized Amount | \$0.00 AUD                                                                                                    |      | Account Identifier |                |           |
| Captured Amount               | \$72.62 AUD                                                                                                    |      | Card Expiry Date   |                |           |
| Refunded Amount               | \$20.00 AUD                                                                                                    |      | Funding Method     | Debit Card     |           |
| Order ID                      | And a state of the state of the |      |                    |                |           |
| Order Date                    | 23 May, 2024 9:08am                                                                                                    |      |                    |                |           |
| Last Updated Date             | 24 May, 2024 11:44am                                                                                                    |      |                    |                |           |

## Step 2 - Submit a refund in Zedmed

The process will vary depending on whether the payer is a third party like TAC or Worksafe or a patient paying for themselves.

Process a 3rd Party refund.

Process a Private patient refund.